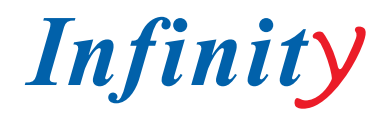

# РУКОВОДСТВО ПОЛЬЗОВАТЕЛЯ

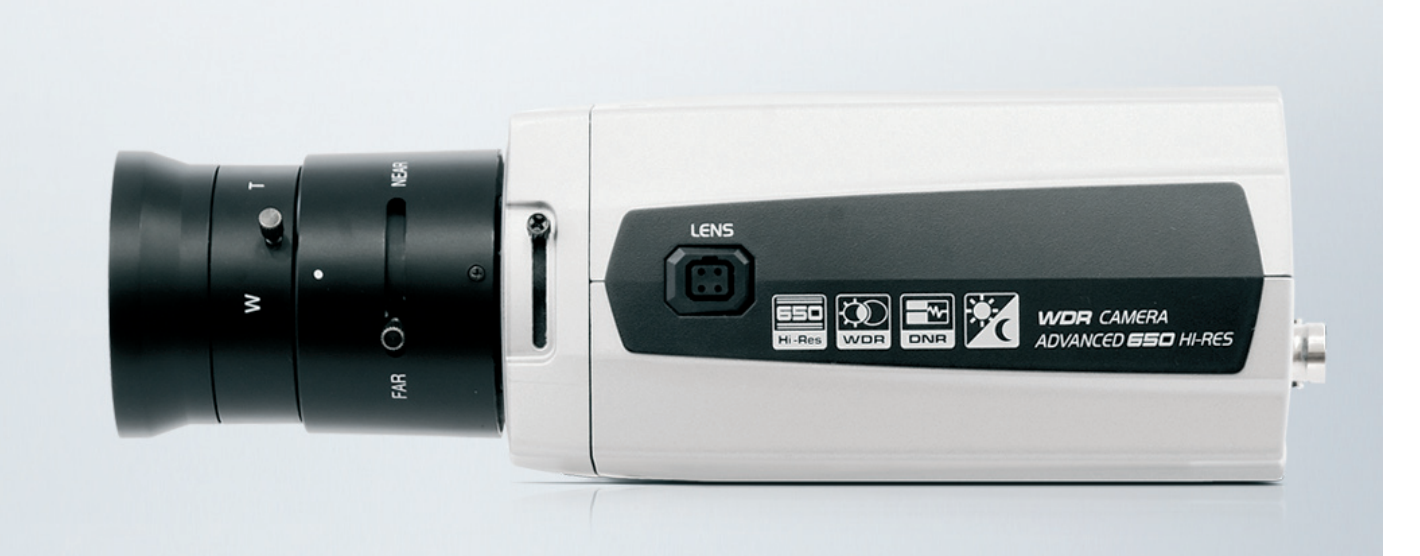

# CHR-ITW650EFA/EFD

1/3" SONY 960H CCD 🔹 650 TVL 🔹 True Day&Night 🔹 WDR 🔹 Sony Effic DSP

ПРОФЕССИОНАЛЬНАЯ ЦВЕТНАЯ ВИДЕОКАМЕРА

МОДЕЛИ: CHR-ITW650 EFA CHR-ITW650 EFD

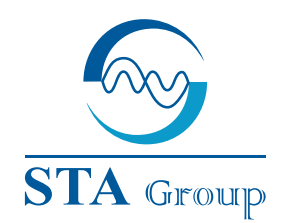

#### **Дистрибьюторский центр СТА**

107023, Россия, г. Москва, 1-й Электрозаводский пер., д 2 тел.: +7 495 221-0821, факс: +7 495 221-0820

198097, Россия, г. Санкт-Петербург, ул. Белоусова, д. 10 тел.: +7 812 493-4292, факс: +7 812 493-4290 www.sta.ru

#### СТА электроника

03150, Украина, г. Киев, ул. Анри Барбюса, д. 3 тел.: +38 044 247-4717, факс: +38 044 247-4718

www.sta.com.ua

#### STA Grupa

LV-1019, Латвия, г. Рига, ул. Маскавас, д. 227 тел.: +371 6781 2400, факс: +371 6781 2401 www.sta.lv

#### STA tehniks

13418, Эстония, г. Таллинн, ул. Вырсе, д. 22 тел.: +372 651 9188, факс: +372 651 9182

www.sta.ee

WWW.INFINITY-CCTV.RU

#### **STA Distribution Center**

2, 1y Elektrozavodsky pereulok, Moscow, 107023, Russia tel: +7 495 221-0821, fax: +7 495 221-0820

10, Belousova str., St. Petersburg, 198097, Russia tel.: +7 812 493-4292, fax: +7 812 493-4290 www.sta.ru

#### **STA** electronika

3, Anri Barbyusa str., Kiev, 03150, Ukraine tel.: +38 044 247-4717, fax: +38 044 247-4718 www.sta.com.ua

#### STA Grupa

227, Maskavas str., Riga, LV-1019, Latvia tel.: +371 6781 2400, fax: +371 6781 2401 www.sta.lv

#### **STA tehniks**

22, Vorse str., Tallinn, 13418, Estonia tel.: +372 651 9188, fax: +372 651 9182 www.sta.ee ОГЛАВЛЕНИЕ

| <br>2  |
|--------|
| <br>3  |
| <br>4  |
| <br>5  |
| <br>5  |
| <br>6  |
| <br>6  |
| <br>7  |
| <br>8  |
| <br>9  |
| <br>11 |
| <br>12 |
| <br>13 |
| <br>15 |
| <br>15 |
| <br>16 |
| <br>17 |

# 1. СПЕЦИФИКАЦИИ

|                                        | CHR-ITW650 EFD                                                                                                    |                             |  |
|----------------------------------------|----------------------------------------------------------------------------------------------------|-----------------------------|--|
| Питание                                | AC 220 V                                                                                                    | DC 12V / AC 24V             |  |
| Потербление                            | 4.5 Вт макс.                                                                                                    |                             |  |
| Матрица                                | 1/3" Super-HADII PS 960H CCD                                                                                        |                             |  |
| Эфективных пикселей                    | 97                                                                                                    | 6 x 582                     |  |
| Система сканирования                   | 2:1                                                                                                    | interlace                   |  |
| Частоты сканирования                   | 15.625KF                                                                                                    | Hz(H),50Hz(V)               |  |
| Синхронизация                          | Interna                                                                                                    | l / Line lock               |  |
| Разрешение                             | 650 ТВЛ (цве                                                                                                    | т) / 700 ТВЛ (ч/б)          |  |
| Чувствительность                       | 0.1 лк (цвет),0.01 лк (ч/б)                                                                                         | ,0.001лк (режим накопления) |  |
| Видео выход                            |                                                                                                    | BNC                         |  |
| Отношение сигнал/шум                   | 5                                                                                                    | 50 дБ                       |  |
| Управление камерой                     | RS-485 (Faxtrax                                                                                                    | x, Pelco-D, Pelco-P)        |  |
| Баланс белого                          | авто/ по нажатию / помещение / улица / мерцание / ручная настройка                                                  |                             |  |
| Экспозиция                             | MI / EI / Manual Shutter / Flickerless/ Low Light Control (3Modes)                                                  |                             |  |
| Компенсация засветки                   | EHLC / AUTO / SPOT / ZONE/ BLC                                                                                      |                             |  |
| WDR                                    | x512, настройка уровня                                                                                              |                             |  |
| AGC                                    | низк. / средн. / высок. / выкл.                                                                                     |                             |  |
| Скорость затвора                       | 1/50 - 1/10,000 сек.                                                                                                |                             |  |
| Чувствительность                       | ~512 (FLD)                                                                                                    |                             |  |
| День/ ночь                             | авто / день/ не                                                                                                    | очь / по контактам          |  |
| Видео анализ                           | зона / детектор движения / распознавание лиц / детектор объектов<br>счетчик входа-выхода / контроль изменения сцены |                             |  |
| Цифровое увеличение<br>(D-Zoom, D-PTZ) | ~ x256 / цифровое панорамирование, поворот                                                                          |                             |  |
| Система шумоподавления                 | 2D+ 3D (вкл./выкл.)                                                                                                 |                             |  |
| Эффекты                                | V-Flip/ Mirror / Rotation / Nega&Posi / Freeze / Sharpness                                                          |                             |  |
| Объектив                               | тип крепления - C/CS, управление диафрагмой - DC/Video                                                              |                             |  |
| Монтажное отверстие                    | 1/4''-20 UNC (снизу или сверху)                                                                                     |                             |  |
| Рабочая температура                    | от -10°С до +50°С                                                                                                   |                             |  |
| Влажность                              | менее 90%                                                                                                    |                             |  |
| Размеры / вес                          | 66 x 56 x 120 мм / 265 г                                                                                            |                             |  |

# 2. ВВЕДЕНИЕ

Благодаря использованию матрицы 1/3" PS Super-HADII 960 ССD и процессора цифровой обработки сигнала Sony Effio-P, камера обеспечивает высококачественное изображение с разрешением 650/700 ТВЛ.

# ОСОБЕННОСТИ

- Матрица 1/3" Sony Super-HADII PS 960H CCD
- Высокое разрешение 650 ТВ линий
- Чувствительность 0.1 лк (цвет), 0.01 лк (ч/б), 0.001 лк (режим накопления) @ F1.4
- Поддержка объективов типа C/CS, DC/Video. Внешняя настройка заднего фокуса
- Автоматический электронный затвор [1/60(1/50) ~ 1/100,000] и ручной электронный затвор  $[1/60(1/50) \sim 1/10,000]$
- Встроенное экранное меню
- Автоматический и ручной режимы баланса белого
- Поддержка Line-Lock синхронизации
- Цифровые эффекты (цифровой поворот, 180 степеней вращения, инверсия, стоп-кадр)
- 2D и 3D система шумоподавления
- Компенсация задней засветки и ярких источников света.
- Расширенный динамический диапазон (WDR)
- Встроенная видеоаналитика (зональное обнаружение, детекция движения, определение лица, детекция пропавших/появивишихся объектов, счетчики прохода и входа/выхода.
- День/ночь "(автоматический, ручной, по контактам, фильтр задержки)
- Различные методы сигнализации (D-PTZ, сравнение изображений, тревога)
- Маскирование частных зон
- Контроль изменения сцены ٠
- Режим накопления Sens-Up (~x512)
- Удаление белых пикселей
- Сокращение данных (Auto, 1~7 sec)
- Блокировка системы (4-значный пароль)
- Удаленное управление по RS-485

ВВЕДЕНИЕ

# 3. ЗНАКОМСТВО С КАМЕРОЙ

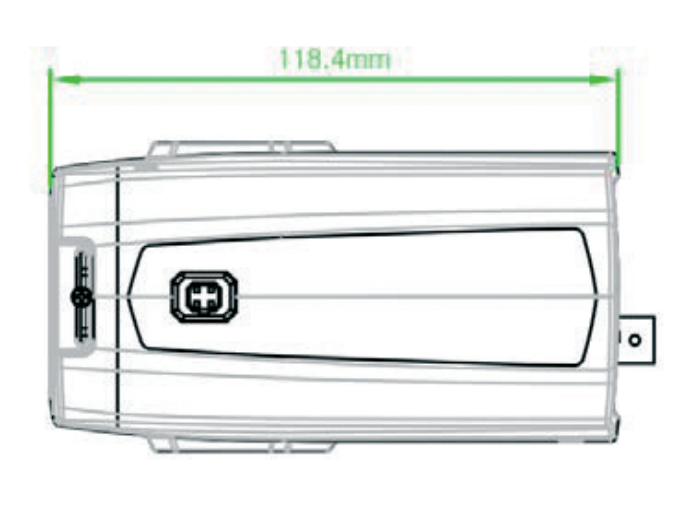

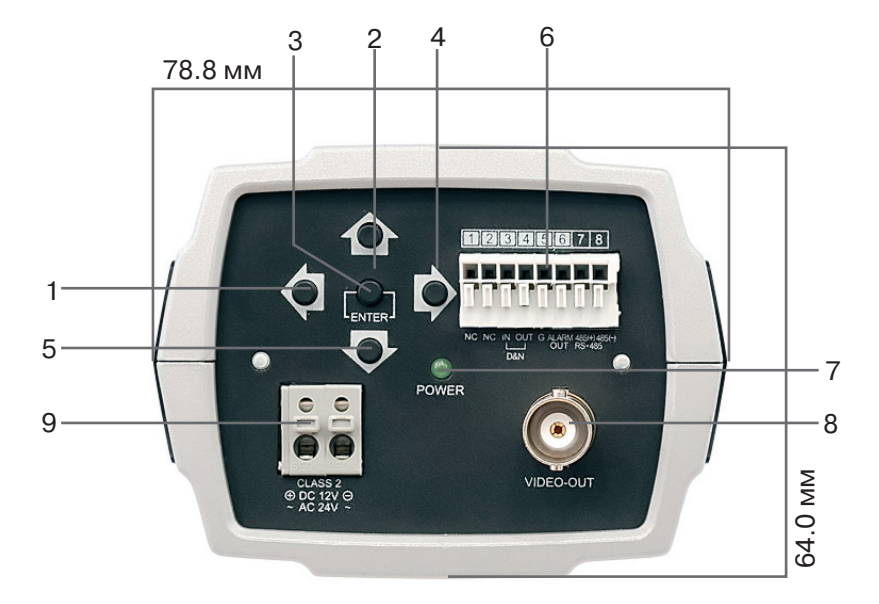

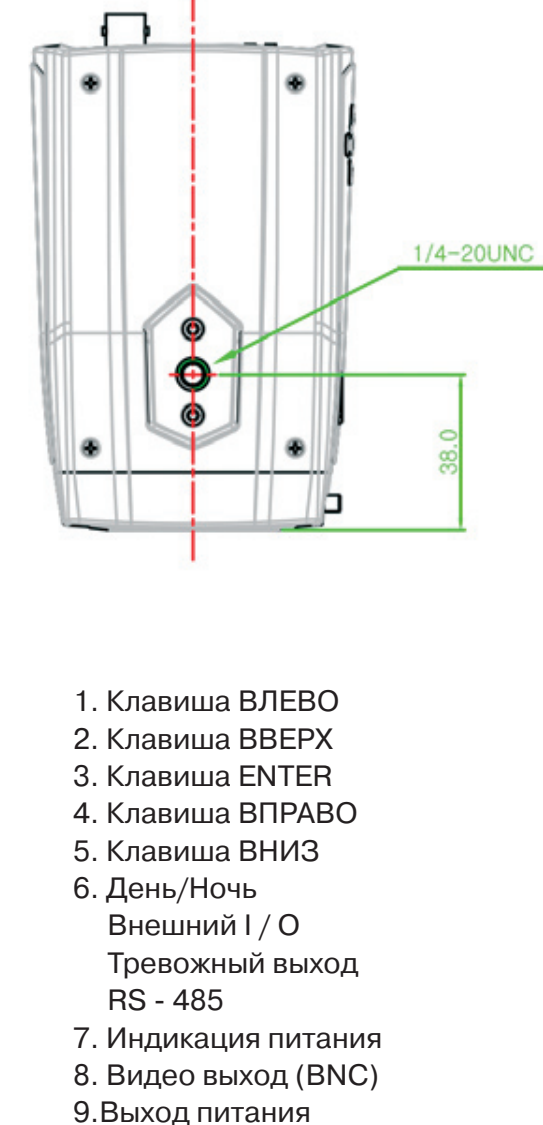

Установка камеры должна быть выполнена квалифицированным персоналом в соответствии со всеми местными и национальными электрическими и механическими требованиями. Аккуратно достаньте камеру и ее аксессуары из упаковки и убедитесь, что они не были повреждены при транспортировке. Содержимое комплекта поставки включает в себя:

- Цветная видеокамера
- Мини-DIN разъем
- CS кольцо-адаптер
- Руководство по эксплуатации камеры

# 4. НАСТРОЙКА КАМЕРЫ

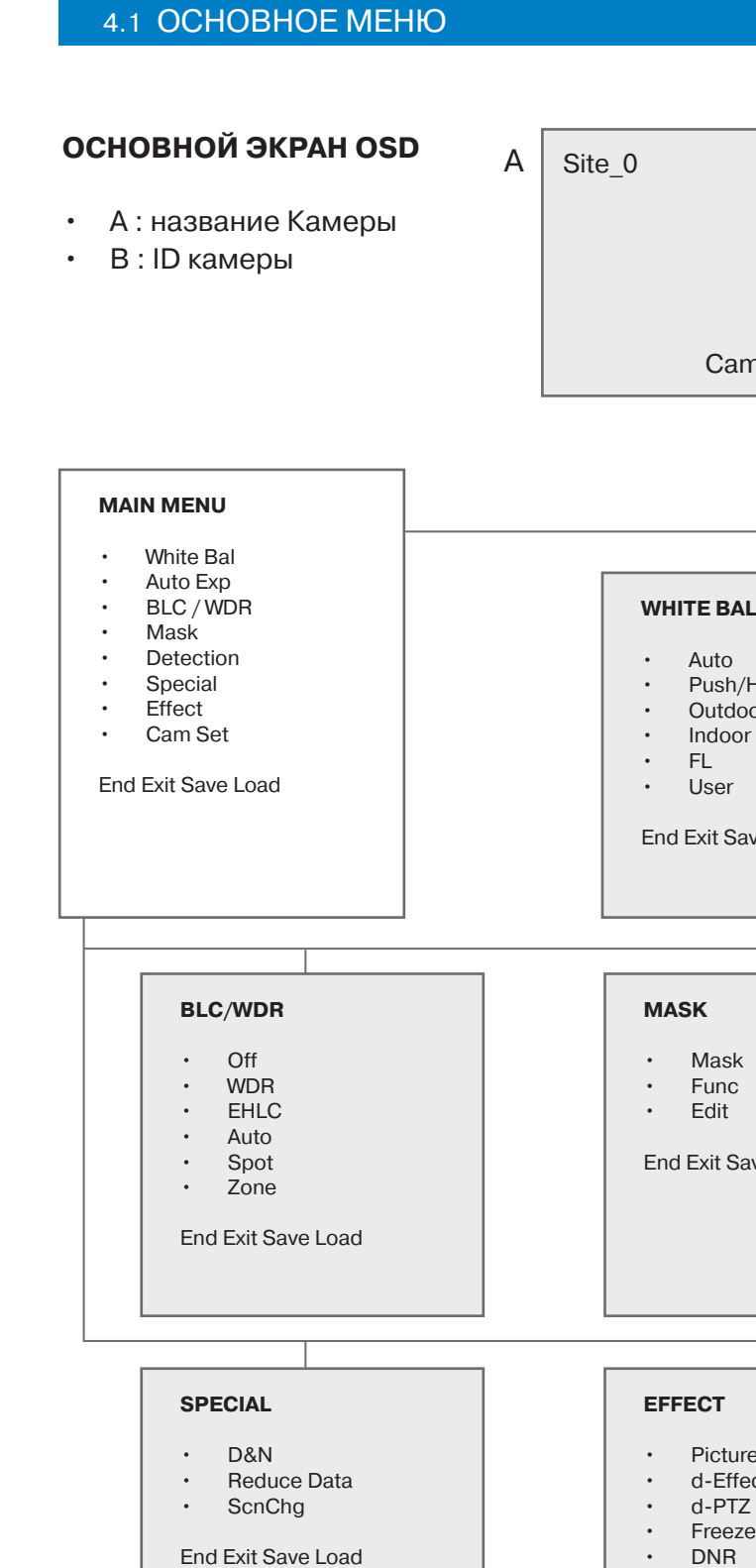

End Exit Sa

# НАСТРОЙКА КАМЕРЫ

| n ID B             |                                                                                                    |
|--------------------|----------------------------------------------------------------------------------------------------|
| 1                  |                                                                                                    |
| -<br>fold<br>or    | AUTO EXP <ul> <li>SHT(s)</li> <li>FLC</li> <li>Low Light</li> <li>AGC</li> <li>Sens-Up</li> </ul>                                                       |
| /e Load            |                                                                                                    |
| ve Load            | DETECTION <ul> <li>FUNC</li> <li>Sens Down</li> </ul> End Exit Save Load                                                                                |
|                    |                                                                                                    |
| e<br>ct<br>ve Load | CAM SET <ul> <li>System Lock</li> <li>Change PID</li> <li>Comm</li> <li>Lens</li> <li>LLC</li> <li>Bad Pixel</li> <li>Display</li> <li>Alram</li> </ul> |
|                    | End Exit Save Load                                                                                                    |

# 4.2 WHITE BAL – БАЛАНС БЕЛОГО

Нажмите ENTER для доступа к настройкам баланса белого.

#### АUTO (АВТОМАТИЧЕСКИЙ БАЛАНС БЕЛОГО)

- Нажмите ENTER для выбора автоматического режима баланса белого.
- В этом режиме цветовая температура находится в диапазоне 1800К - 10500К.

#### PUSH/HOLD

- Нажмите клавишу ENTER, чтобы войти в режим PUSH/HOLD.
- Выбирите PUSH и HOLD используя клавиши ВЛЕВО и ВПРАВО.
- Чтобы найти оптимальные настройки для существующих условий освещенности установите в поле обзора камеры лист белой бумаги, выберите HOLD и нажмите ENTER. Если в дальнейшем условия освещения изменятся, снова настройте камеру.

#### INDOOR

- Нажмите ENTER, чтобы выбрать предустановку для помещений.
- В этом режиме цветовая температура составляет 3200 К.

#### OUTDOOR

- Нажмите ENTER, чтобы выбрать предустановку для улицы.
- В этом режиме цветовая температура составляет 6300К.

# 4.3 AUTO EXP – АВТОЭКСПОЗИЦИЯ

Нажмите ENTER для доступа к настройкам автоэкспозиции

### SHT(s) – ЭЛЕКТРОННЫЙ ЗАТВОР

- Выбор режима работы электронного затвора.
- Вы можете выбрать автоматический или ручной режимы работы затвора.
- AUTO 1/60(1/50)~1/100,000
- MANUAL 1/60(1/50) ~1/10,000 (8 шагов)

### FLC – МЕРЦАНИЕ

- ON/OFF включите или выключите при помощи кнопок ВЛЕВО и ВПРАВО.
- Эта функция позволяет удалить мерцание на экране.

AUTO EXP SHT(s) Auto Off FLC Low Light AGC>S-Up AGC Mid Sens-Up Off

End Exit Save Load

### LOW LIGHT – РЕЖИМ НИЗКОЙ ОСВЕШЕННОСТИ

- Выберите режим низкой освещенности с помощью кнопок ВЛЕВО и ВПРАВО • Если функция активирована, камера автоматически обнаруживает снижение уровня освещенности в темное время суток и настраивает сигнал для получения более четкого изображения.
  - AGC>S-Up При снижении освещенности камера сначала включает систему автоматической регулировки усиления (AGC). При достижении максимального значения AGC включается режим накопления (SENS-UP).
  - S-Up>AGC При снижении освещенности камера сначала включает режим накопления (SENS-UP). Когда режим накопления достигает своего максимума, камера переходит к автоматической регулировки усиления (AGC).
  - AGC>S-Up>AGC Сначала включается система автоматической регулировки усиления (AGC), а при достижении ее максимального значения включается режим накопления (SENS-UP). После того, как достигнут максимум режима накопления, контроль за уровнем освещенности снова переходит к системе AGC.

# **AGC – АВТОМАТИЧЕСКАЯ РЕГУЛИРОВКА УСИЛЕНИЯ**

Выберите режим AGG (выкл./низкий/средний/высокий)

#### SENS-UP – РЕЖИМ НАКОПЛЕНИЯ

Установите необходимый уровень режима накопления (х 2 – х 512, 10 шагов).

# 4.4 BLC/WDR

Нажмите кнопку ENTER для доступа к настройка BLC / WDR.

OFF

Нажмите ENTER, чтобы выключить функции BLC/WDR.

# WDR – РАСШИРЕННЫЙ ДИНАМИЧЕСКИЙ ДИАПАЗОН

• Нажмите ENTER, чтобы включить включить функцию WDR.

# ЕНLС – КОМПЕНСАЦИЯ ЧРЕЗМЕРНОГО ОСВЕШЕНИЯ

- Выберите уровень яркости для подавления чрезмерно освещенных участков изображения.
- Система компенсации чрезмерного освещения включается, когда в кадре появляются источники, освещение от которых превышает заданный уровень.

# АUTO – АВТОМАТИЧЕСКАЯ КОМПЕНСАЦИЯ ЗАСВЕТКИ (BLC)

 Нажмите ENTER, чтобы включить функцию автоматической компенсации засветки.

# **SPOT – НАСТРОЙКА ОБЛАСТИ BLC**

- Нажмите ENTER, чтобы настроить область засветки.
- Posi Установка расположения области засветки.
- Size Установка размеров области засветки.

#### **ZONE – ПРЕДУСТАНОВЛЕННЫЕ ЗОНЫ BLC**

• Выберите зону для компенсации засветки (1-9).

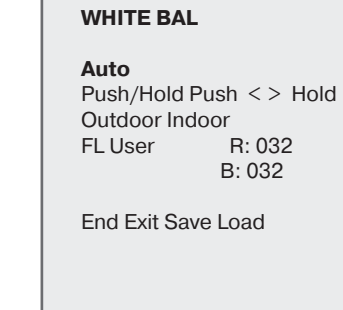

ления.

са белого.

FL (FLUORESCENT LIGHT)

ресцентного оссвещения.

**USER (USER SET WHITE BALANCE)** 

R (R-GAIN): настройка R-GAIN (0-255)

В (B-GAIN): настройка B-GAIN (0-255)

Нажмите ENTER, чтобы выбрать режим флюо-

Используйте этот режим, если камера уста-

новлена в помещении с лампами дневного

света с фиксированным коэффициентом уси-

Нажмите ENTER для ручной настройки балан-

# **BLC/WDR** Off

WDR FHI C Auto Spot Zone

End Exit Save Load

| SPOT          |                             |      |  |  |  |
|---------------|-----------------------------|------|--|--|--|
| • Po<br>• Siz | si<br>Spot<br>Meter<br>Area | ring |  |  |  |
| End Exi       | t Save Load                 |      |  |  |  |
| 1             | 2                           | 3    |  |  |  |
| 4             | 5                           | 6    |  |  |  |
| 7             | 8                           | 9    |  |  |  |

CHR-ITW650 EFA/EFD | 7

# 4.5 MASK – МАСКИРОВАНИЕ ПРИВАТНЫХ ЗОН

Нажмите ENTER для доступа к настройкам зон маскирования.

### MASK – MACKA

Выберите номер зоны маскирования (1-15).

# **FUNC – ФУНКЦИЯ**

Выберите функцию маски (PRIVACY, BLM, BOTH, OFF).

- Privacy скрыть область, которая не должна отображаться на экране.
- BLM маскирование заднего света. Выбранная область не будет подвергаться обработке системой автоэкспозиции. Если в зоне действия камеры есть места с источниками яркого света, такие как выезд из парковки или автозаправка, функция BLM позволяет подавить чрезмерный свет от фар автомобилей и зафиксировать номера.
- Both функция неприкосновенности частной жизни и функция BLM одновременно.
- Off функции отключены.

# **EDIT – РЕДАКТИРОВАНИЕ**

Нажмите ENTER для редактирования области маскирования. Режим редактирования доступен при включенной функции.

- Size – Нажмите ENTER для настройки размера области маскирования.
- Posi Нажмите ENTER для настройки расположения области маскирования.
- Tilt Нажмите ENTER для настройки уровня наклона области маскирования.
- Color Выбор цвета области маскирования (0-14).
- Transparency Выбор уровня прозрачности области маскирования (0-3).
- Mosaic Включение/выключение мозаичности формы области маскирования.
- Adj. Mosaic Настройка уровня мозаичности области маскирования (0-31).

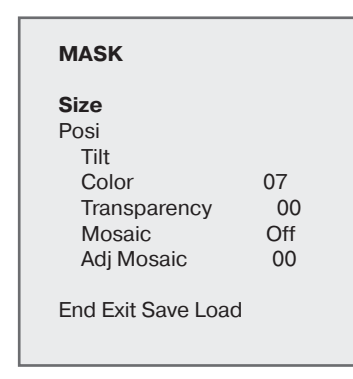

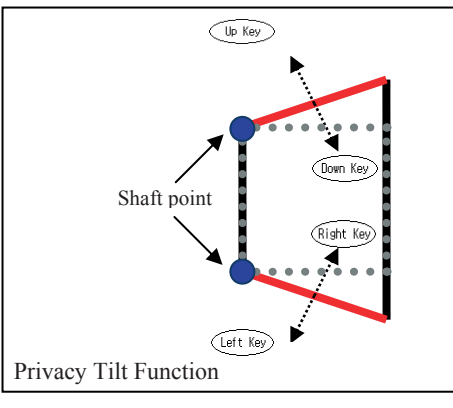

# 4.6 DETECTION – ОБНАРУЖЕНИЕ

Нажмите ENTER для доступа к настройкам обнаружения.

### **FUNC – ФУНКЦИЯ**

Нажмите ENTER для доступа к настройкам функции обнаружения.

- OFF Нажмите ENTER, чтобы выключить функцию.
- Zone Нажмите ENTER, чтобы войти в режим установки обнаружения движения. Выберите зону обнаружения движения с помощью левой и правой кнопок (1-4).
- Func Включение/выключение обнаружения движения.
- Size Настройка размера области обнаружения движения.
- Posi Настройка расположения области детекции движения.
- Link Zoom Включение/выключение функции D-PTZ. При обнаружении движения эта функция автоматически увеличивает изображение, выделяя на экране заданную область обнаружения.

### **МОТІОН TRACE – ТРАССИРОВКА ДВИЖЕНИЯ**

- Нажмите ENTER, чтобы включить режим трассировки движения.
- Функция позволяет прослеживать движущийся через сцену объект и генерировать сигнал тревоги.

### **FACE TRACE – РАСПОЗНАВАНИЕ ЛИЦ**

Нажмите ENTER, чтобы включить режим распознавания лиц.

#### MINE

Нажмите ENTER, чтобы включить настройки основного режима. Функция позволяет нарисовать необходимую область обнаружения при помощи ключевых точек.

- Set Mine Нажмите ENTER для установки зоны обнаружения
  - Моче Перемещение зоны обнаружения при помощи левой и правой кнопок.
  - UP:Set Установка зоны обнаружения при помощи кнопки вверх.
  - DN:Clr Очистка зоны обнаружения при помощи кноки вниз.
  - ENT:End Нажмите ENTER для окончания основного режима.
- CIr All Нажмите ENTER, чтобы очистить область обнаружения.
- Display Включение/выключение отображения зоны обнаружения. •

MINE Set Mine Clr All Off Display

End Exit Save Load

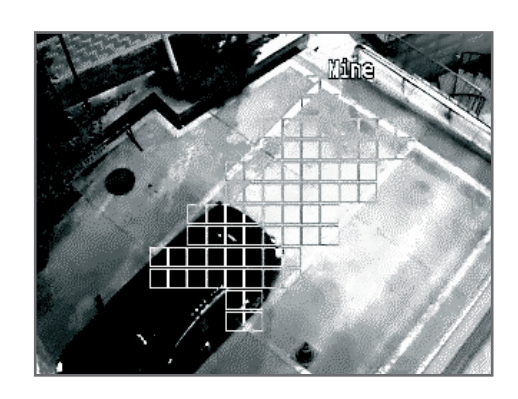

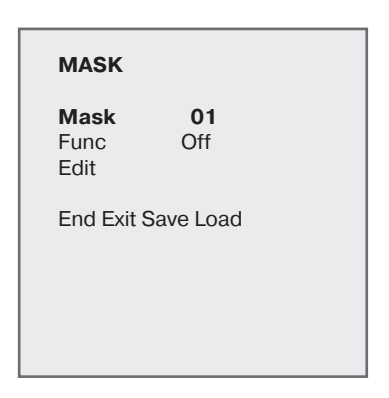

# НАСТРОЙКА КАМЕРЫ

РУС

Off Zone Motion Trace Face Trace Mine Absent **Cross Entrance** 

FUNC

End Exit Save Load

#### ZONE

Zone Zone1 Func On Size Posi Link Zoom On

End Exit Save Load

#### **ABSENT – КОНТРОЛЬ ОБЪЕКТОВ**

- Функция позволяет отслеживать статические объекты появившиеся или исчезнувшие из сцены.
- Sens Down Настройка чувствительности (0-255).
- В условиях низкой освещенности точность работы функции снижается. Поскольку цвет объекта воздействует на работу автоэкспозиции, точность работы функции снижается. Если объект слишком большой, точность работы функции снижается.

#### CROSS – СЧЕТЧИК ПРОХОДОВ

- Zone Выберите зону контроля, используя кнопки влево и вправо (Зона 1. Зона 2).
- Size Настройка размера зоны контроля.
- Posi Настройка расположения зоны контроля.
- Direction Настройка направления движения объектов.
- Zone 1 > 2 Движение по направлению от зоны 1 к зоне 2.
- Zone 2 > 1 Движение по направлению от зоны 2 к зоне 1.
- Alarm Cnt Установка счетчика проходов. При достижении установленного числа проходов генерируется сигнал тревоги.
- Reset Cnt Сброс счетчика проходов.

Если объект проходит через зоны слишком быстро, счетчик проходов может не работать. В этом случае следует увеличить расстояние между зонами или уменьшить масштаб контролируемой области.

Если объект слишком длинный, счетчик проходов может работать неточно. В этом случае следует увеличить расстояние между зонами или уменьшить масштаб контролируемой области.

Если зону контроля пересекают одновременно два и более объекта, результат счетчика проходов может быть неточным.

#### **ENTRANCE – СЧЕТЧИК ВХОДА/ВЫХОДА**

- · Нажмите ENTER для настройки счетчика входа/выхода. Функция позволяет подсчитывать число объектов, проходящих через заданную область.
- Size Настройка размера зоны прохода.
- Posi Настройка расположения зоны прохода.
- Alarm Cnt : Установка счетчика проходов. При достижении установленного числа проходов генерируется сигнал тревоги.
- Reset Cnt : Сброс счетчика проходов.

Объекты, пересекающие зону контроля, не учитываются. Несколько объектов одновременно не будут обнаружены. Если расстояние между камерой и входом слишком большое, результат может быть неточным.

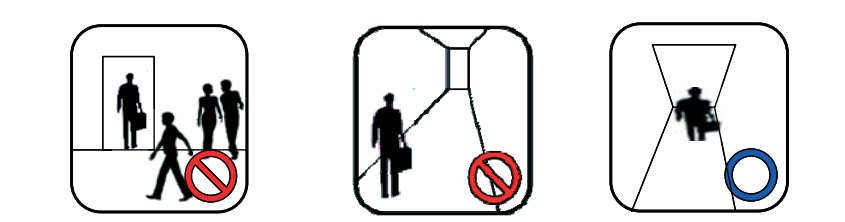

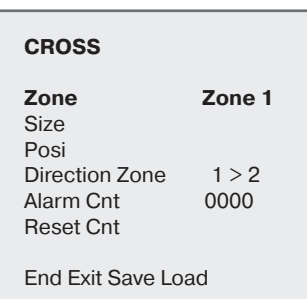

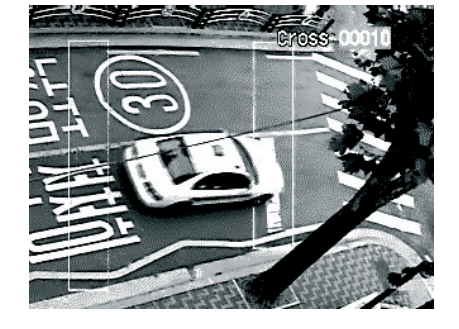

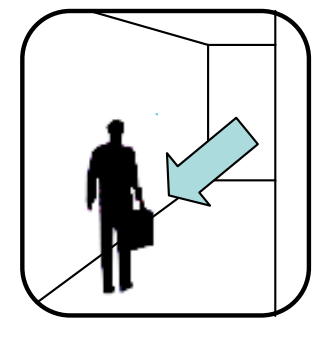

ENTRANCE

Size Posi Alarm Cnt 0000 Reset Cnt

End Exit Save Load

# 4.7 SPECIAL – СПЕЦИАЛЬНЫЕ НАСТРОЙКИ

Нажмите ENTER для доступа к специальным настройкам.

#### D&N – ДЕНЬ/НОЧЬ

- Нажмите ENTER для доступа настройкам функции день/ночь.
- Mode Выберите режим функции день/ночь, используя кнопки влево и вправо.
- · Auto Фильтр работает в автоматическом режиме в зависимости от уровня освещенности.
- Day Камера выводит изображение только в цвете.
- Night Камера выводит изображение в черно-белом формате.
- Ext Камера переходит из цветного режима в черно-белый и обратно по сигналу от внешнего датчика освещенности.
- Delay(s) Установка времени задержки перехода фильтра при автоматическом режиме работы (1-60 сек).
- D>N Level Установка уровня освещенности для переключения режимов день - ночь в автоматическом режиме (0-15).
- N>D Level : Установка уровня освещенности для переключения режимов ночь - день в автоматическом режиме (0-15).

#### **REDUCE DATA – СОКРАШЕНИЕ ОБЪЕМА ДАННЫХ**

Выбор частоты обновления для вывода видео. Эта функция полезна для сокращения архива записи.

- Func Установка режима работы функции (вкл./выкл./авто) Auto mode – Если движение не наблюдается, изображение
  - передается с установленной частотой кадров. При обнаружении движения, изображение передается в режиме реального времени.
  - ON Передача видео с установленной частотой кадров.
  - OFF Передача видео в режиме реального времени.
- Renewal(sec) Установка частоты обновления кадров.

#### **SCNCHG – КОНТРОЛЬ ИЗМЕНЕНИЯ СЦЕНЫ**

- Включите или выключите функцию контроля сцены с помощью левой и правой кнопок.
- Функция обеспечивает возможность контроля несанкционированных изменений в сцене (закрашивание объектива спреем, маскирование или поворот).
- Функция связана с тревожным выходом.
- В условиях низкого освещения точность работы функции снижается. В услових очень низкой освещенности функция не работает. Функция не работает, если в кадре есть движущийся объект.

# НАСТРОЙКА КАМЕРЫ

#### SPECIAL

D&N **Reduce Data** ScnChg Off

End Exit Save Load

#### D&N

Mode Night Mode Delay(s) D>N Level N>D Leve

Auto Burst Off 05 09 10

End Exit Save Load

#### **REDUCE DATA**

Func Off Renewal(Sec)

1

End Exit Save Load

# **4.8 EFFECT – ЭФФЕКТЫ**

Нажмите ENTER для доступа к настройкам эффектов.

#### PICTURE – ИЗОБРАЖЕНИЕ

- Нажмите ENTER для доступа к настройкам изображения
- Sharpness Настройка резкости изображения (0-15).
- High Res Включение/выключение работы камеры в режиме высокого разрешения
- Nega Отрицательный или положительный режим.

# **D-EFFECT – ЦИФРОВЫЕ ЭФФЕКТЫ**

- Нажмите ENTER для настройки цифровых эффектов.
- Off Отключение цифровых эффектов.
- Rotation Поворот изображения.
- Mirror Зеркальное отображение.
- V Flip Вертикальный переворот изображения.

# **D-PTZ – ЦИФРОВОЕ УВЕЛИЧЕНИЕ**

- Нажмите ENTER для настройки D-PTZ.
- Func Включение / выключение цифрового увеличения.
- Zoom Используйте левую и правую кнопки для настройки цифрового увеличения (0-255).
- Pan&Tilt Цифровое панорамирование и наклон.
  - Используйте левую и правую кнопки для настройки цифрового панорамирования. Используйте кнопки вверх и вниз. чтобы настроить цифровой наклон. Нажмите кнопку ENTER, чтобы выйти.
- PT Reset(Pan & Tilt Reset) Нажмите ENTER для сброса настроек цифрового панорамирования и наклона.

# **FREEZE – СТОП-КАДР**

Режим отображения отдельного кадра.

# **DNR – СИСТЕМА ШУМОПОДАВЛЕНИЯ**

- Нажмите ENTER для настройки системы DNR.
- Func Выберите режим системы DNR (2D-NR, 3D-NR, Both, Off).
- View Effect Включение/выключение режима системы DNR. Возможность быстрой коррекция уровеня системы DNR.
- 2D Filter Режим 2D-фильтрации (выкл./ самый низкий/ низкий/ средний/высокий).
- 2D Gain Настройка уровня 2D-фильтрации (0-6).
- 3D Filter Режим 3D-фильтрации (выкл./ самый низкий/ низкий/ средний/ высокий/ самый высокий).
- 3D Gain Настройка уровня 2D-фильтрации (0-6).

Если уровень 3D-фильтрации установлен на высоком значении, возрастает эффект размытых контуров.

PICTURE Sharpness 008 Off High Res Nega Off End Exit Save Load

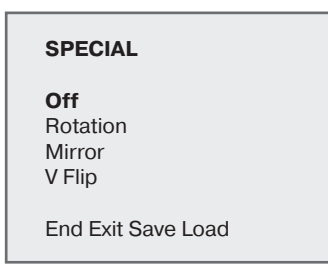

D-EFFECT Func Off 000 Zoom Pan&Tilt PT Reset End Exit Save Load

PAN&TILT ENT TO EXIT

| DNR                                                                                 |                                                 |
|-------------------------------------------------------------------------------------|-------------------------------------------------|
| Func<br>View Effect<br>2D Filter<br>2D Gain<br>3D Filter<br>3D Gain<br>End Exit Sav | Both<br>Off<br>Low<br>2<br>Auto<br>06<br>e Load |
|                                                                                     |                                                 |
|                                                                                     | Analia                                          |

Applied No DNR Ef-**DNR Effect** fect Image Image

# 4.9 CAM SET – ДОПОЛНИТЕЛЬНЫЕ НАСТРОЙКИ

Нажмите ENTER для доступа к дополнительным настройкам.

# **SYSTEM LOCK – БЛОКИРОВКА СИСТЕМЫ**

• Если система блокировки включена, пользователь должен ввести 4-значный пароль для доступа в меню камеры. По умолчанию пароль «0000».

# CHANGE PID – ПАРОЛЬ АДМИНИСТРАТОРА

- Изменение пароля администратора.
- А Символ пароля. Курсор представляет точку строки.
- В Перемещайте курсор при помощи кнопок управления в 4-х направлениях. Выбрав нужный символ нажмите ENTER.

# СОММ – НАСТРОЙКА СВЯЗИ (RS485)

Нажмите ENTER для доступа к настройкам связи.

- Cam ID Выберите ID камеры (001 255).
- Baud Rate Выберите скорость передачи данных (2400/ 4800/ 9600 / 19200).
- Protocol Выберите протокол операций.
  - СОММАND Камера контролируется командами RS-232C.
  - FASTRAX Протокол Fastrax. .
  - PELCO-D Протокол Pelco-D.
  - PELCO-P Протокол Pelco-P.

# LENS – ОБЪЕКТИВ

Нажмите ENTER для доступа к настройкам объектива.

- Iris Выбор автодиафрагмы (DC, Video, ручная) • Объективы DC и Video могут регулировать скорость AE.
- Normal AE Ref Базовый уровень автоэкспозиции.
- Ref Lvl Настройка базового уровня автоэкспозиции. WDR Ref – Настройки WDR.
  - Ref Lvl Настройка базового уровня WDR при низкой скорости затвора.
  - High Lvl Настройка базового уровня WDR при высокой скорости затвора.
  - Legibility Настройка уровня области яркости.
  - При увеличении значения увеличивается область высокой яркости.

# НАСТРОЙКА КАМЕРЫ

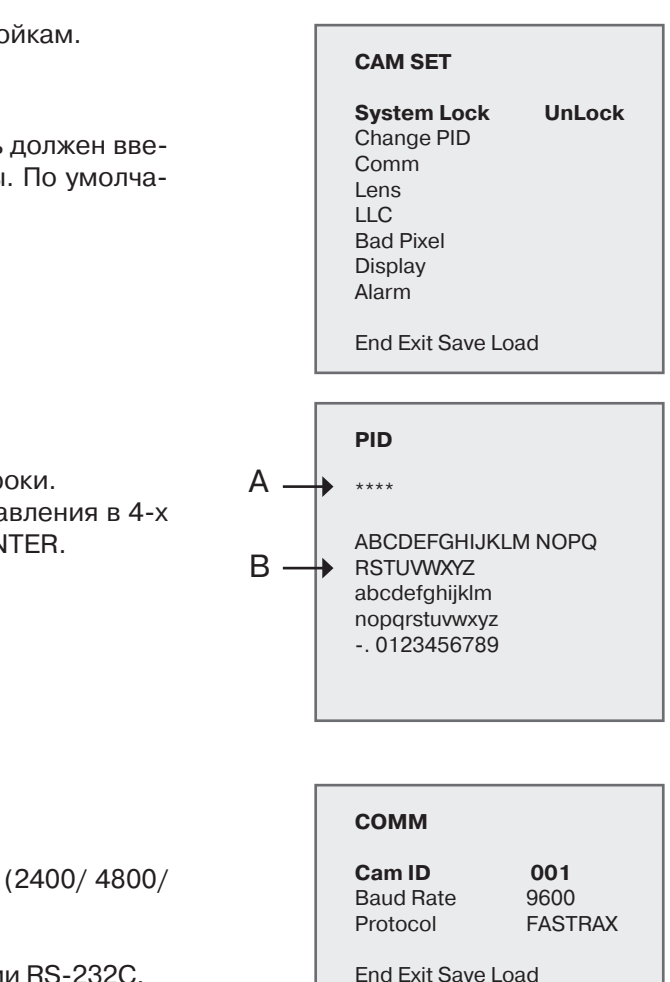

#### LENS

Iris Normal AE Ref WDR Ref

End Exit Save Load

## LLC – СИНХРОНИЗАЦИЯ LINE LOCK

Нажмите ENTER для доступа к настройкам синхронизации.

- Func Включение/выключение функции LineLock.
- Phase Настройка фазы синхронизации.

#### **ВАD PIXEL – УДАЛЕНИЕ ПОВРЕЖДЕННЫХ ПИКСЕЛЕЙ**

Режим компенсации повврежденных пикселей

• ENT to Adj – Нажмите ENTER для начала проверки поврежденных пикселей.

#### DISPLAY – ОТОБРАЖЕНИЕ НАЗВАНИЯ КАМЕРЫ

- Cam ID Включение/выключение отображения ID камеры.
- Site Name Включение/выключение отображения места расположения камеры.

#### ALARM – TPEBOFA

Нажмите ENTER для доступа к настройкам тревоги.

- Period Период тревооги (5 сек./ 10 сек./ 20 сек./ 30 сек./ 1 мин./ 5 мин. / пост.)
- Snooze Повтор тревоги (выкл./ 5 сек./ 10 сек./ 20 сек./ 30 сек./ 1 мин./ 5 мин.)
- Active pol Конфигурация тревожного выхода (низк./высок.).
- End Вернуться в предыдущее меню.
- Exit Закрыть меню без сохранения параметров.

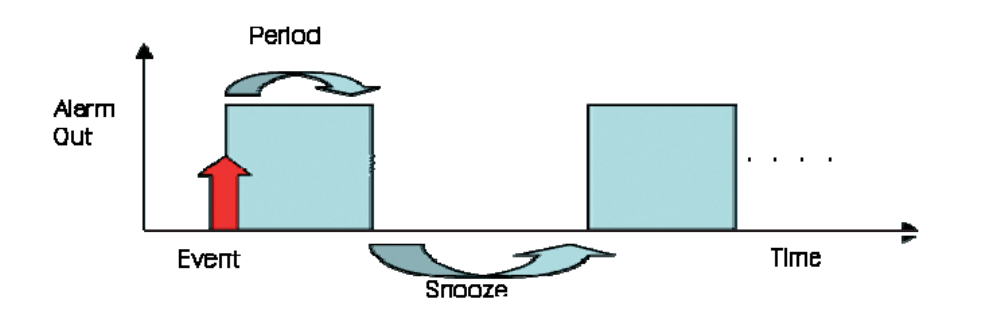

| <b>Func</b><br>Phase | <b>Off</b> 200 |
|----------------------|----------------|
| End Exit S           | Save Load      |
|                      |                |
|                      |                |
|                      |                |
|                      |                |

LLC

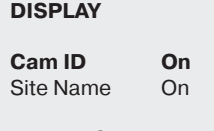

ALARM

Period

Active Pol

End Exit Save Load

Snooze

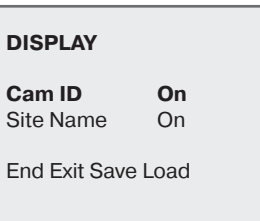

Off

High

Off

4.10 SAVE – СОХРАНЕНИЕ КОНФИГУРАЦИИ

Нажмите ENTER для доступа к настройкам сохранения.

| SAVE               | SAVE AS Site_0 -                                |
|--------------------|-------------------------------------------------|
| Save<br>Save to    | <> ENT:Del                                      |
| Save As<br>Exit    | ABCDEFGHIJKLM<br>NOPQRSTUVWXYZ<br>abcdefghijklm |
| End Exit Save Load | nopqrstuvwxyz<br>0123456789ABCD                 |
|                    | Clear Cancel Save                               |
|                    |                                                 |

# 4.11 LOAD – ЗАГРУЗКА КОНФИГУРАЦИИ

Нажмите ENTER для загрузки конфигурации.

- Site Profile Выбор профиля (0-3)
- Load Default Загрузка заводских настроек.

Следующие параметры не инициализируются: настройки пароля, настройки связи, настройки объектива

# НАСТРОЙКА КАМЕРЫ

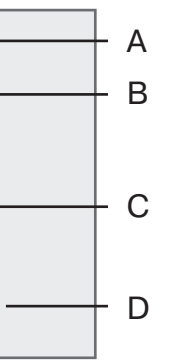

- А. Название места
- В. Удалить символ
- С. Таблица символов
- D. Командная строка
- Clear Очистить •
- Cancel Отменить
- Save Сохранить

#### LOAD FROM

Site\_0 Site\_1 Site\_2 Site 3 Load Default Exit

# 5. КОНТРОЛЬ И ПОДКЛЮЧЕНИЕ

| 1   | 2   | 3       | 4     | 5   | 6   | 7           | 8           |
|-----|-----|---------|-------|-----|-----|-------------|-------------|
| N/A | N/A | D&N I/O |       | COM | SM  |             |             |
|     |     | вход    | выход | GND | OUT | RS-485+(RX) | RS-485-(TX) |

# ВЫХОДЫ ДЕНЬ/НОЧЬ (I/O)

Используются для подключения внешнего оборудования для управления режимом день/ночь.

# • BЫХОД DAY&NIGHT (4pin)

Выход для подключения внешнего источника ИК-подсветки, который включается в зависимости от уровня освещенности, определяемого камерой (режим день/ночь установлен как АВТО).

| 4 | Выход DAY&NIGHT | $\longrightarrow$ | 5V/10mA : IR LED вкл. (NIGHT) |
|---|-----------------|-------------------|-------------------------------|
| 5 | СОМ             | $\longrightarrow$ | 0V : IR LED откл.(DAY)        |

### • BXOД DAY&NIGHT (3pin)

Вход для подключения внешнего датчика освещенности, который управляет переходом камеры между режимами день и ночь. Режим день/ночь должен быть установлен на камере как EXTERNAL.

| 5 | СОМ            | ← ← ┐ | открытый контакт: ДЕНЬ |
|---|----------------|-------|------------------------|
| 3 | Вход DAY&NIGHT | ← ←   | закрытый контакт: НОЧЬ |

# ТРЕВОЖНЫЙ ВЫХОД (6pin)

Через этот выход передаются сигналы обнаружения движения. (On High (5V).

# ВХОД ПИТАНИЯ

Этот терминал принимает DC12V или AC24V от источника питания DC12V или AC24V ±10%60/50Hz ± 1 Гц.

- Используйте только сертифицированные блоки питания класса 2.
- Минимальное рекомендуемое питание для камеры 12V DC, 500mA.
- Шнур питания предназначен для питания камеры 100-240V AC ~ 50Hz ± 1Hz.

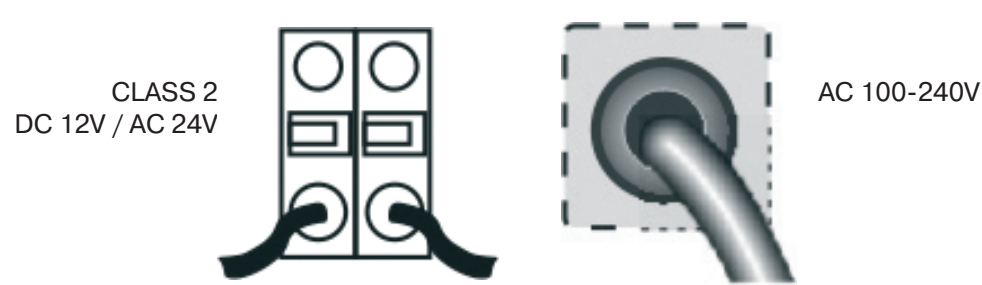

#### УПРАВЛЕНИЕ КАМЕРОЙ

- 7 PIN: RS 485+
- 8 PIN: RS 485-

# 6. ОБЪЕКТИВ

Объектив не входит в комплект поставки камеры. При покупке объектива учитывайте место и условия установки камеры. Камера поддерживает объективы с типами крепления С и СS.

- Для использования основных функций камеры рекомендуется использовать объектив с автоматической диафрагмой типа DC.
- Если на объективе есть отпечатки пальцев, качество изображения может быть плохим.
- Рекомендуется использовать объективы высокого качества, чтобы улучшить качество изобра-• жения при низкой освещенности.

# УСТАНОВКА ОБЪЕКТИВА С АВТОМАТИЧЕСКОЙ ДИАФРАГМОЙ

Снимите крышку с коннектора и подключите шнур объектива как показано ниже.

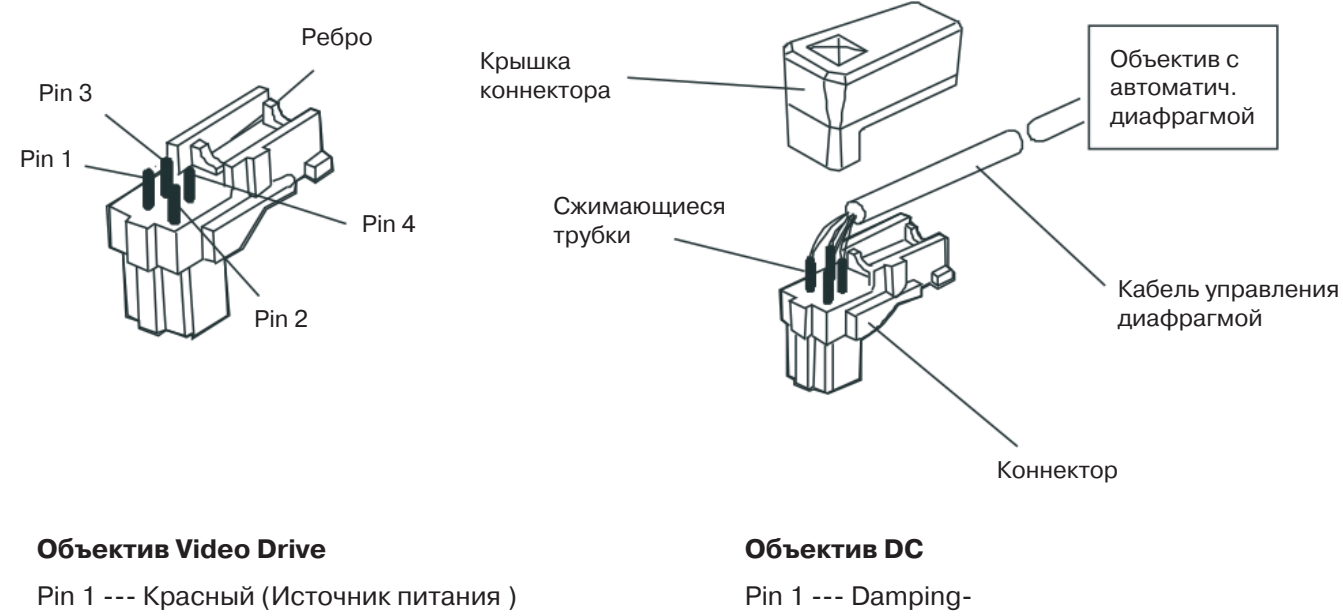

Pin 2 --- N.C Pin 3 --- Белый (Видео сигнал) Pin 4 --- Черный (GND)

• Снимите защитную крышку камеры и установите объектив, вращая его по часовой стрелке.

Pin 2 --- Damping+ Pin 3 --- Drive+

Pin 4 --- Drive

www.inf

# www.infinity-cctv.ru